## NUOVO SISTEMA ON-LINE DI PAGAMENTO DELLE PRESTAZIONI SANITARIE

#### Collegarsi alla HOME PAGE del sito internet AZIENDA OSPEDALIERO UNIVERSITARIA DELLE MARCHE https://portale.ospedaliriuniti.marche.it/

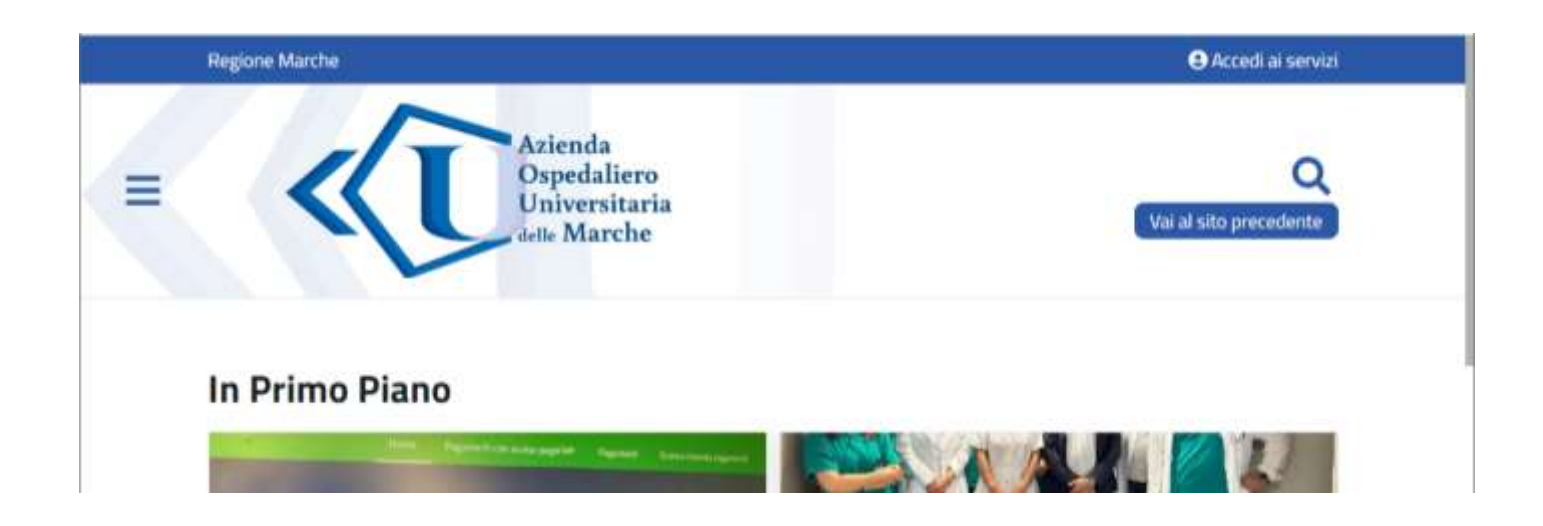

#### ANDARE IN FONDO ALLA PAGINA NEI "SERVIZI IN EVIDENZA" CLICCARE SU "Paga on-line visite ed esami"

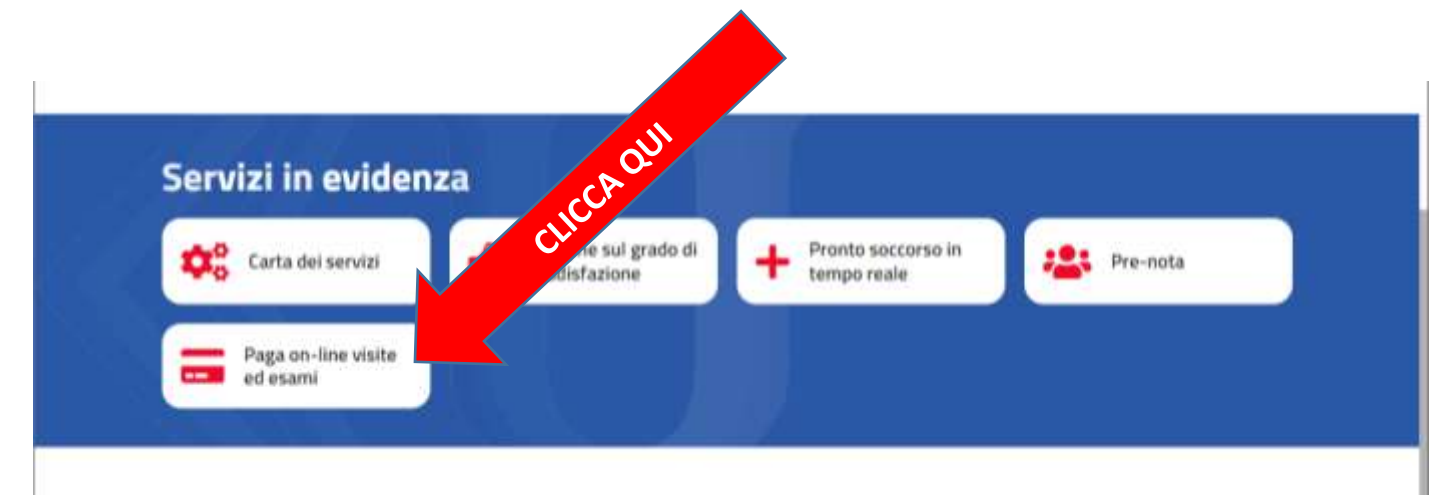

ARRIVERAI IN UNA PAGINA DOVE POTER SCEGLIERE LA MODALITA' DI PAGAMENTO PIU' IDONEA PER TE.

### SCEGLI LA MODALITA' TRA LE DUE POSSIBILITA' SOTTO EVIDENZIATE.

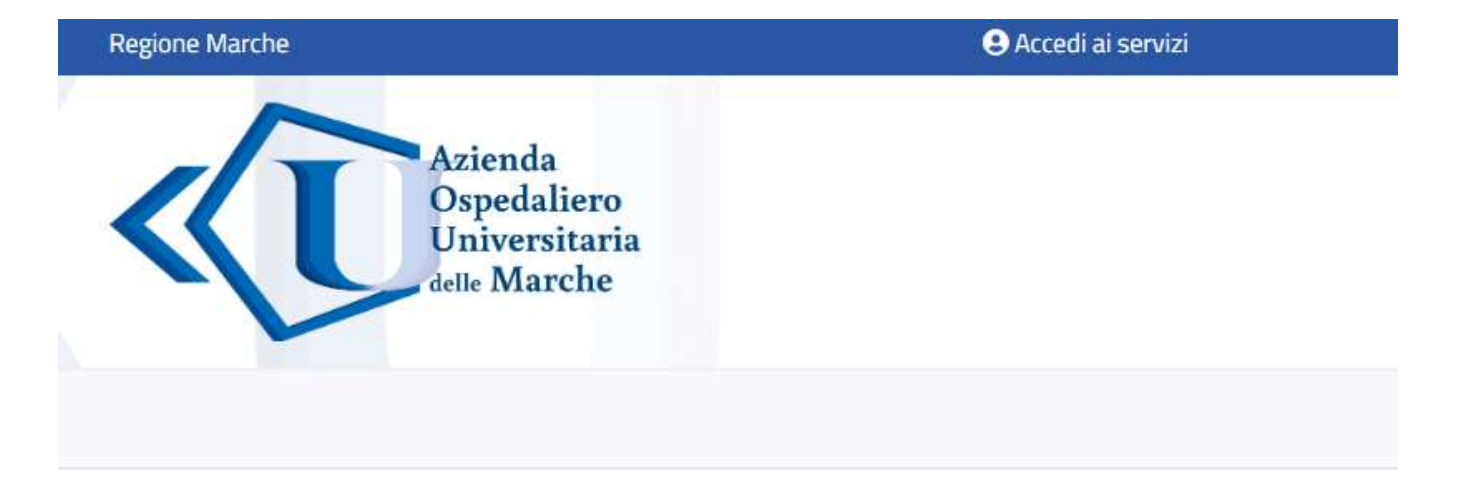

#### Pagamenti on line - PAGO PA

#### Paga on line con la tua carta di credito attraverso Marche Payment - Pago Pa.

La piattaforma pagoPA è prevista all'articolo 5 del CAD di cui al D. Lgs 82/2005 e, ai sensi del combinato disposto dell'art. 2, comma 2 del CAD e dell'art. 15, comma 5bis, del D.L. 179/2012, le Pubbliche Amministrazioni sono tenute ad aderire al sistema di pagamento pagoPA e ad utilizzarlo in via esclusiva, dismettendo altri sistemi di pagamento in incasso.

ulteriori riferimenti al link :<u>https://www.pagopa.gov.it/it/pubbliche-amministrazioni/obbligatorieta/</u>

#### Qui di seguito puoi trovare i link diretti:

• Se possiedi già un bollettino PAGO PA paga <u>QUI</u>

 Se possiedi già una prenotazione puoi pagare qui la tua prestazione sanitaria (sia in libera professione sia con l'impegnativa del Medico) paga <u>QUI</u>
 E' consigliato l'utilizzo di questa modalità

Paga un Ticket di Pronto Soccorso (codice bianco € 25,00) paga <u>QUI</u>

Se vuoi fare una Donazione, paga <u>QUI</u>

### SE NE SEI IN POSSESSO ED HAI SCELTO DI PAGARE CON L'AVVISO DI PAGAMENTO PAGOPA

### ARRIVERAI IN QUESTA PAGINA E SEGUI LE INDICAZIONI PER IL PAGAMENTO

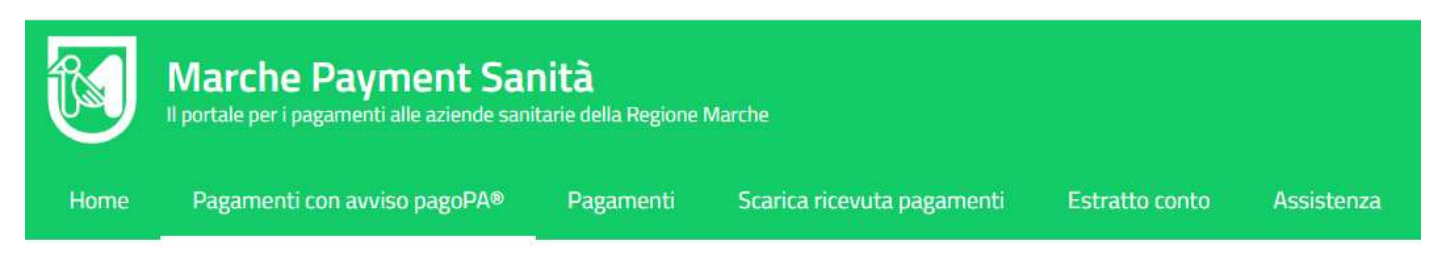

Home / Pagamenti con Codice pagoPA®

# Paga con Codice pagoPA

Se hai un bollettino emesso da un'azienda non sanitaria vai a MPay P.A. PagoPJ AVVISO DI PAGAMENTO CARTELLA CLINICA 152/2024 ENTE CREDITORE Last Fiscale 02938930423 DESTINATARIO AVVISO God. Finante WRABCH60E10H581R Codice Fiscale Ente\* Azienda Sanita (AST) Territoriale di Ancor MARIO ROSSI Copia Cartella Clinica DA FABRIANO 9 NCONA (AN) odice Codice Avviso pagoPA®\* ANTO E OU scale ente Euro entro # 21/06/2024 120,75 PAGA SUL TERRITO Avanti I campi con l'asterisco (\*) sono obbligatori. **Codice Avviso** pagoPA® 06/2024 0,75 Codee CBALL Codice favilies 3009 8246 4300 0198 75 Cod. Fiscale Ente Co 82938938423

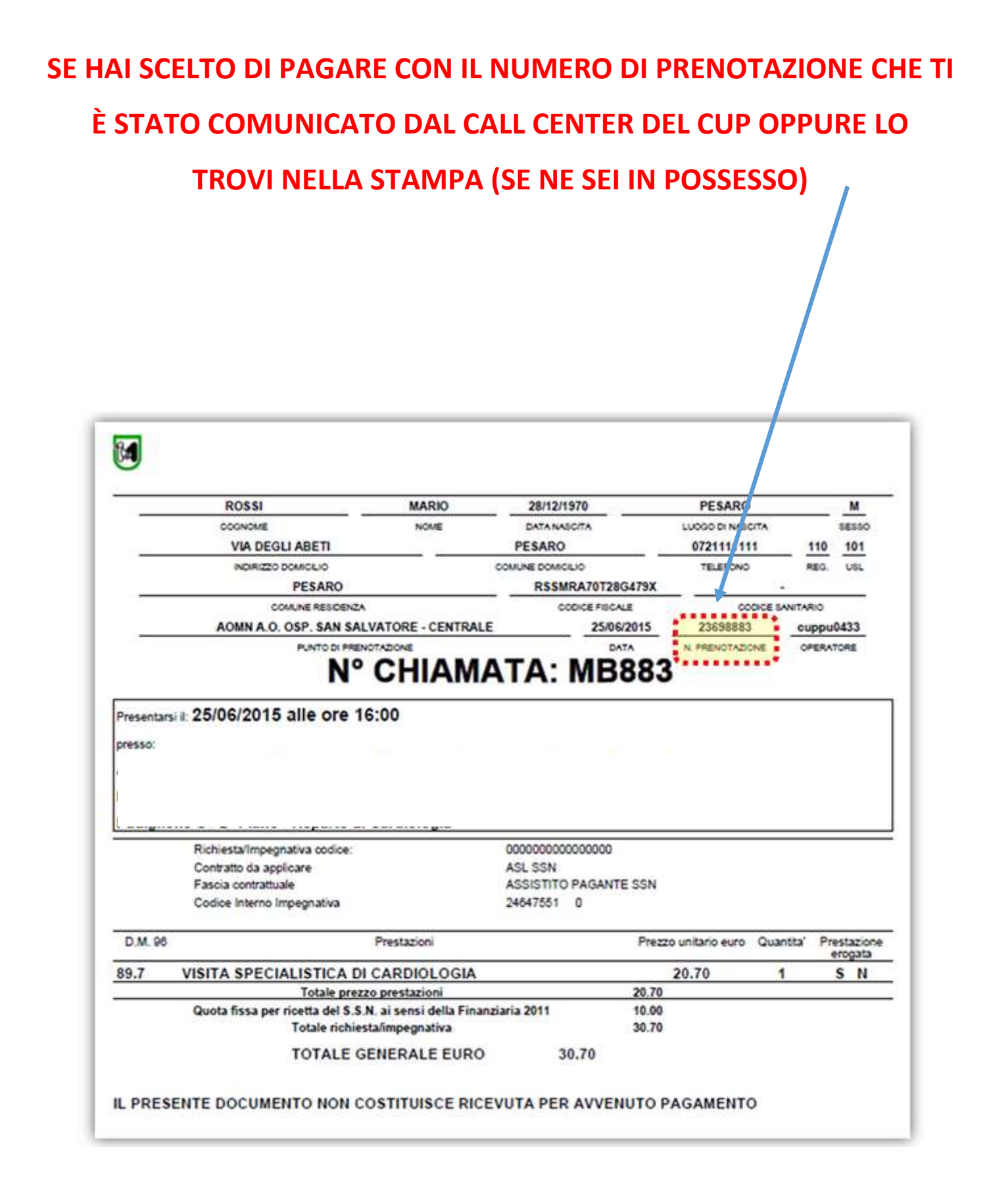

### **ARRIVERAI IN QUESTA PAGINA DOVE:**

- NON deve essere inserito l'importo da pagare (sarà determinato automaticamente sulla base della prenotazione);
- 2) va inserito il numero di prenotazione;
- 3) va inserito il codice fiscale del paziente.

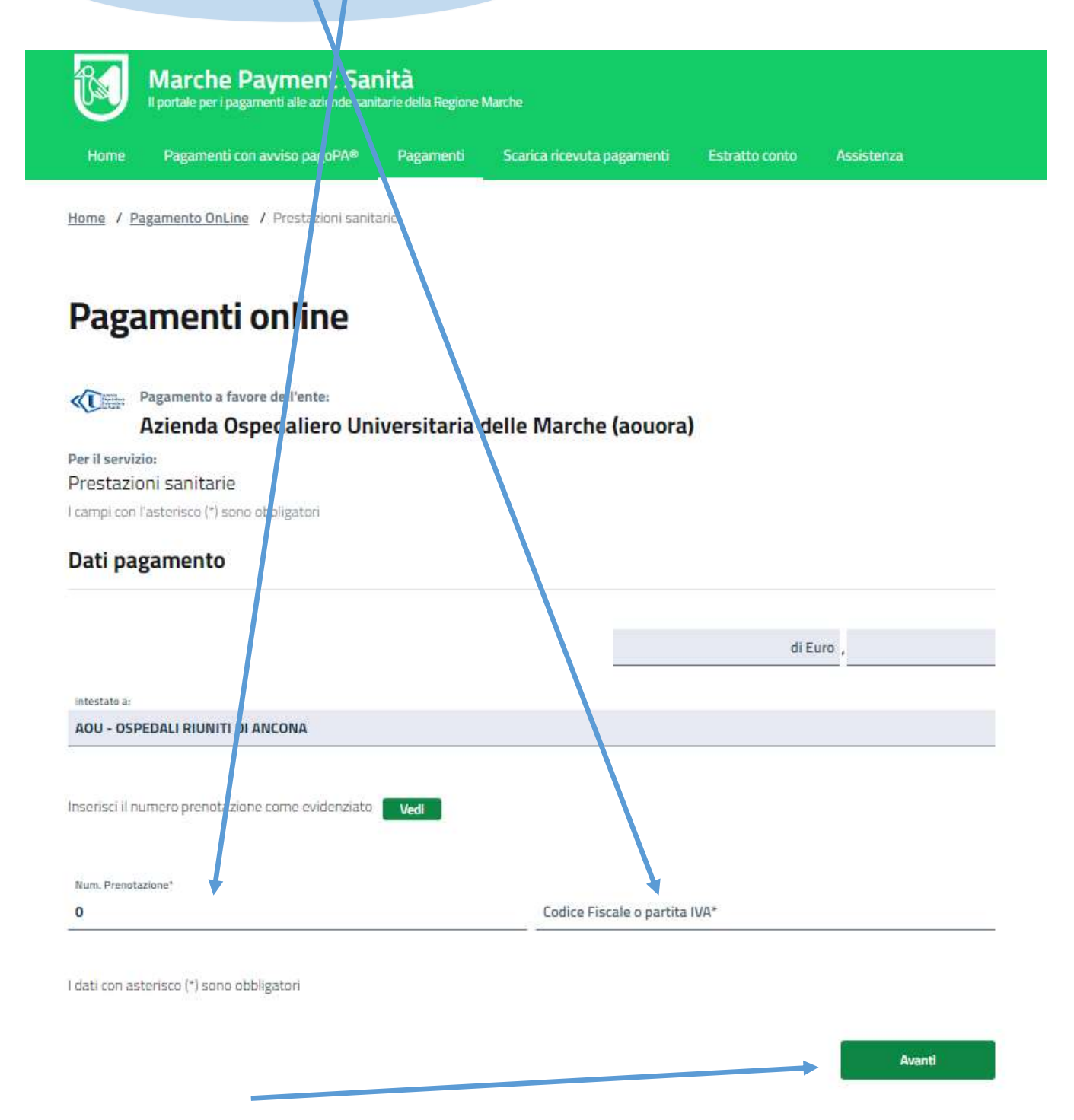

4) schiacciare il tasto "Avanti" e seguire i passaggi richiesti nelle fasi successive fino al pagamento
5) dopo il pagamento si potrà scaricare o stampare la fattura in formato PDF